# IPod, Ipad, or IPhone Setup

(also adds icons on the screen for Blackboard and myYC portal)

#### Step 1

Home screen start

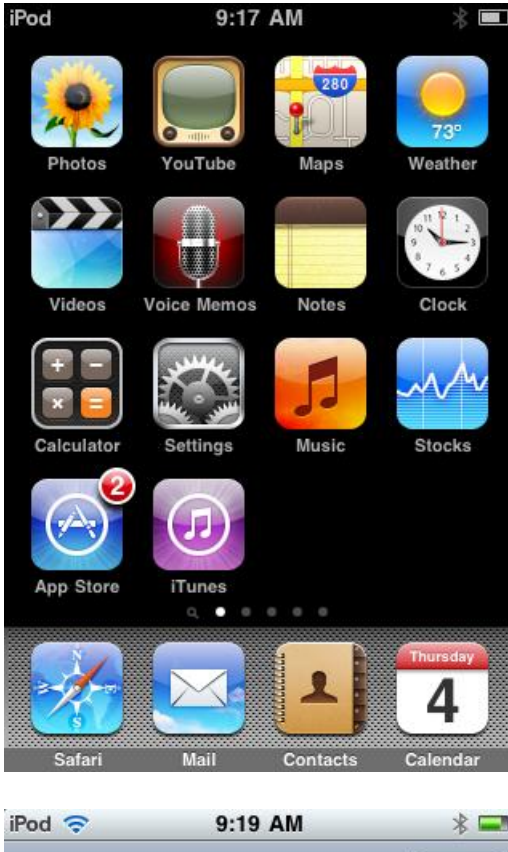

## Step 2

If this is a Personal Ipod, Ipad, or Iphone go to:

http://www.yc.edu/v4content/informationtechnologyservices/sans/sub/pod.mobileconfig

If this is a Yavapai College Ipod or Ipad go to:

http://www.yc.edu/v4content/informationtechnologyservices/sans/sub/ycpod.mobileconfig

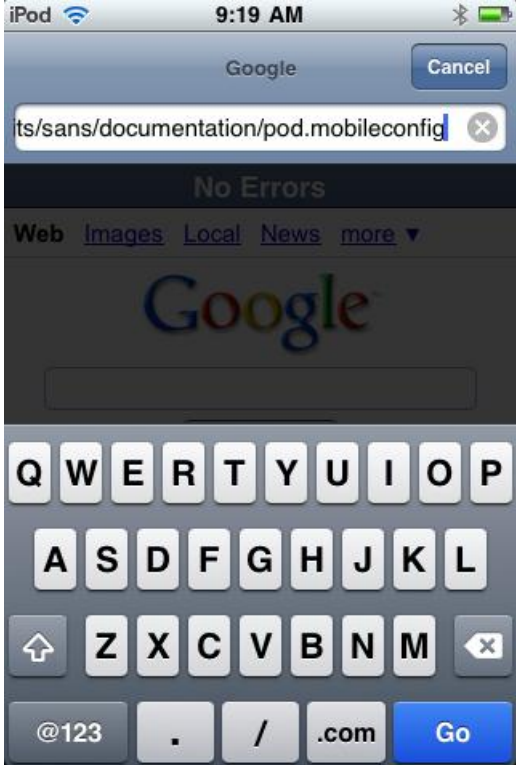

**Click Install** 

# Step 4

Click install now

| iPod 🗢                 | 9:27 AM 🛛 😤 💳                                                                                                    |  |  |  |  |
|------------------------|----------------------------------------------------------------------------------------------------|--|--|--|--|
| Cancel Install Profile |                                                                                                    |  |  |  |  |
| AN ANALY               | YC User pod<br>Yavapai College                                                                                                    |  |  |  |  |
|                        | Not Verified Install                                                                                                    |  |  |  |  |
| Description            | Yavapai College user pod, for<br>any use. Connects email,<br>calenders, and contacts, as<br>well as puts icons on the<br>screen for blackboard and<br>myYC. |  |  |  |  |
| Signed                 | iPCU CA c5829873-f01a-4f7b-<br>844e-c790913251ac                                                                                                    |  |  |  |  |
| Received               | Feb 4, 2010                                                                                                    |  |  |  |  |
| Contains               | 2 Web Clips<br>Exchange Account<br>WiFi Network                                                                                                    |  |  |  |  |
| More Details           |                                                                                                    |  |  |  |  |

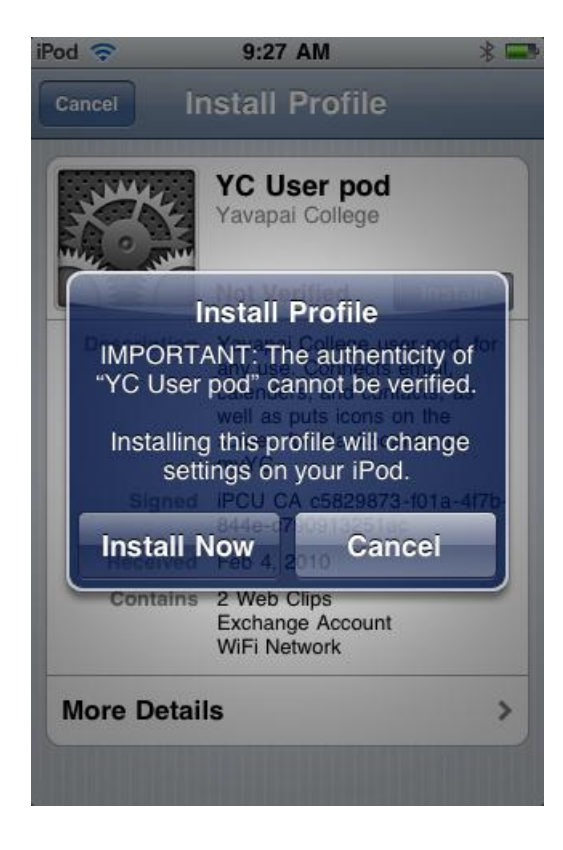

Enter your Yavapai College email address

#### Step 6

Enter your username in the form of yc\username

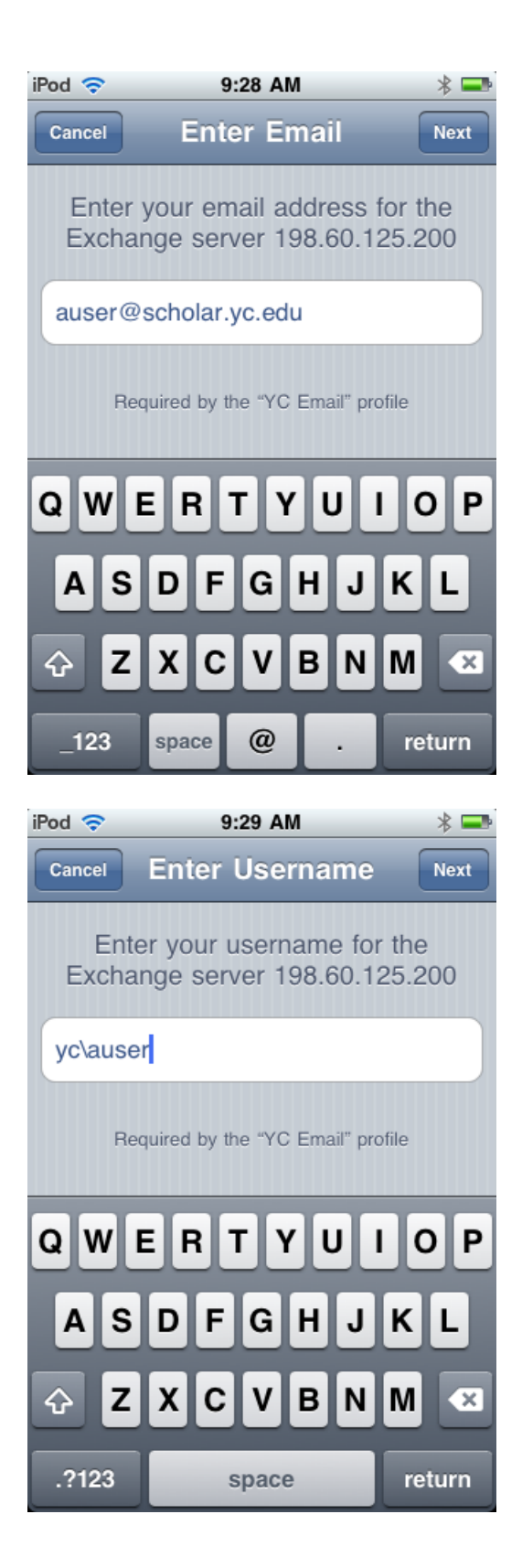

Enter your password

## Step 8

Accept the certificate

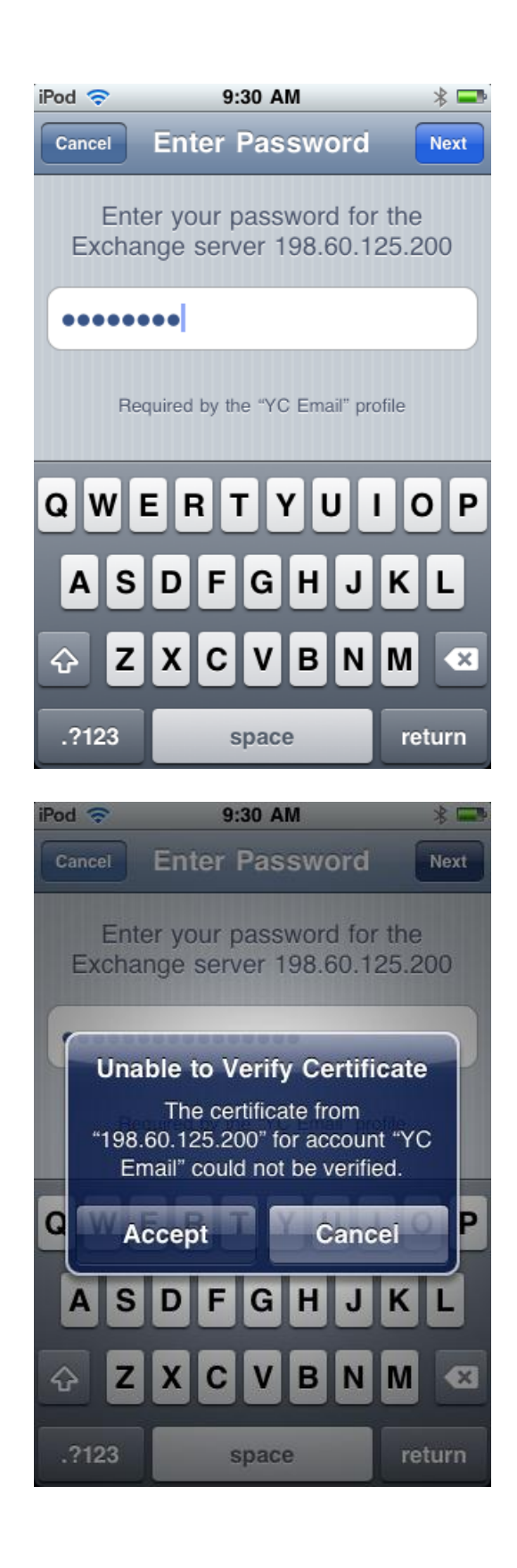

Click done

#### iPod 🛜 9:30 AM \* 🖃 Profile Installed Done YC User pod Yavapai College Not Verified Description Yavapai College user pod, for any use. Connects email, calenders, and contacts, as well as puts icons on the screen for blackboard and myYC. Signed iPCU CA c5829873-f01a-4f7b-844e-c790913251ac Received Feb 4, 2010 Contains 2 Web Clips Exchange Account WiFi Network More Details >

#### Step 10

Click back to your home screen and two new web links should appear; Blackboard and myYC. You can also get BB Learn and Tegrity buttons from the app store (free).

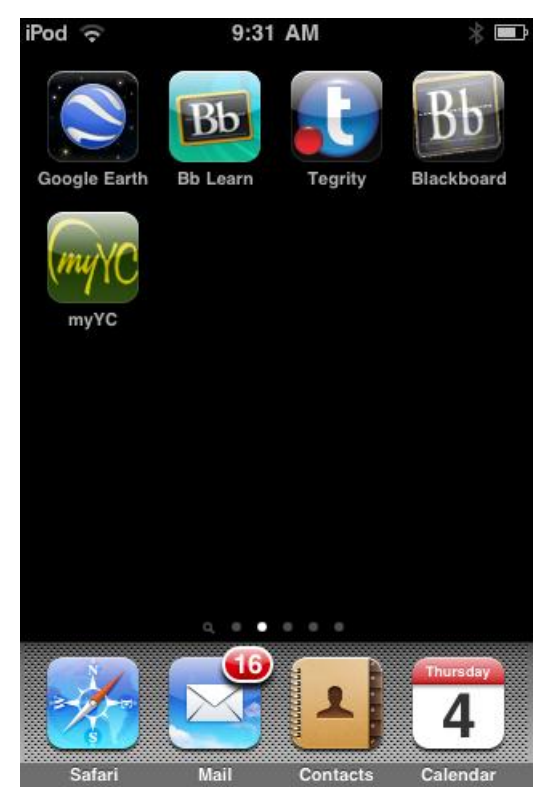

You are now set up on Yavapai College email, calendar, and contacts but it is suggested to now go to your settings page and setup some custom options as the defaults are a bit skimpy.

| iPod 🗢     | 9:31 AM                   | * 💶           |
|------------|---------------------------|---------------|
|            | Settings                  |               |
| Ť          | Digitile33                | $\mathcal{O}$ |
|            |                           |               |
| 0          | General                   | >             |
| 5          | Music                     | >             |
|            | Video                     | >             |
|            | Photos                    | >             |
| $\bigcirc$ | Store                     | >             |
|            | Mail, Contacts, Calendars | >             |
|            | Safari                    | >             |
|            |                           |               |
|            | Nike + iPod               | >             |

(continued)

In setting under mail, calendar, contacts

- Under Mail change: Show to "200 Recent Messages" Preview to "4 Lines"
- Under Calendar change: Sync to "Events 1 Month Back"

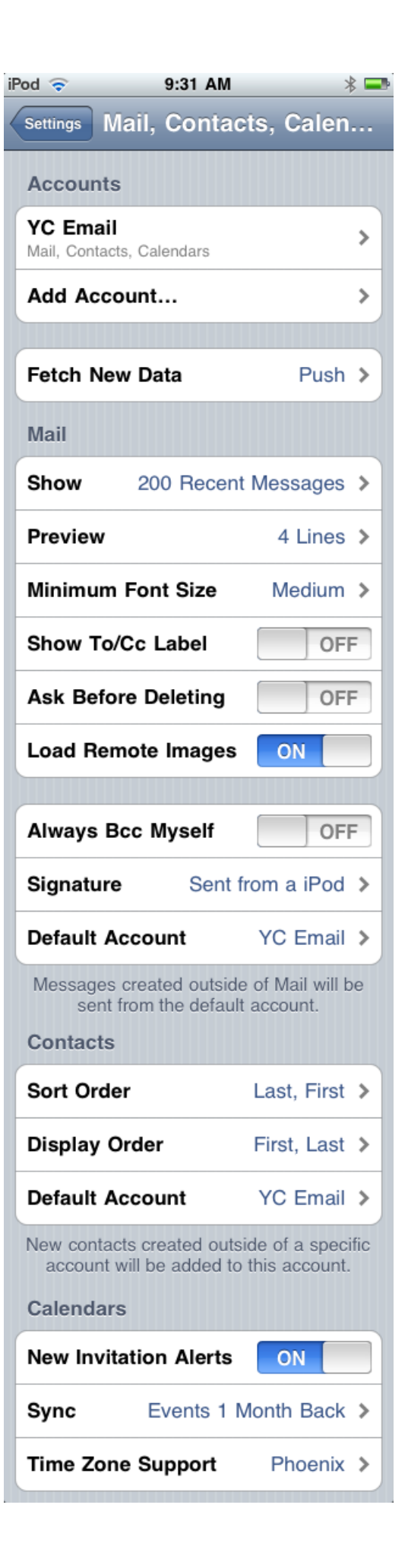

Click YC Email and change: Mail Days to Sync to "1 Week"

You are now finished.

| iPod 🗢           | 9:31 AM                      |               | * 📼 |
|------------------|------------------------------|---------------|-----|
| Mail             | YC Email                     |               |     |
| Exchange A       | ctiveSync                    |               |     |
| Account Info     | )                            |               | >   |
| _                |                              |               |     |
| Mail             |                              | ON            |     |
| Contacts         |                              | ON            |     |
| Calendars        |                              | ON            |     |
|                  |                              |               |     |
| Mail Days to     | Sync                         | 1 Week        | >   |
| Mail Folders     | to Push                      | Inbox         | >   |
| These settings a | re installed by<br>User pod' | y the profile | YC  |
|                  |                              |               |     |